# 通过 Webbox 配置 RouterOS 无线

通过在一台路由器上安装了一张 TP-Link 的 WN510 PCMCIA 无线网卡实现小型的无线上网,该网卡支持 802.11b/g,最高 54Mb 的带宽。该无线网卡主要用于笔记本的 PCMCIA 接口做为客户端使用,价格自然就不贵。MikroTik RouterOS 支持该 网卡芯片驱动,并能支持 AP 功能,这样通过寻找一张 PCMCIA 转 PCI 卡接到 PC 机上做无线 AP 使用或者也可以购买类似的 PCI 接口无线网卡。但由于 PCMCIA 本来设计为客户端使用,所以没有配置天线或者跳线接口,在无线覆盖范围比较窄,只能做到房间的覆盖。

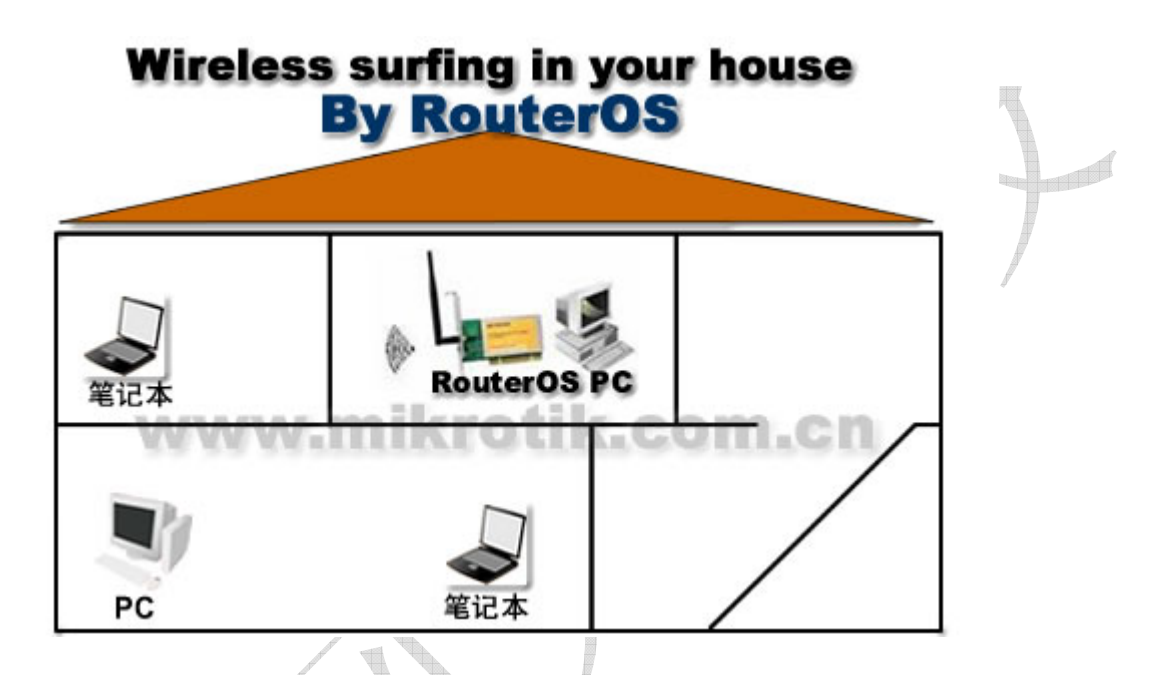

先安装好无线网卡,然后进入 RouterOS 中查看是否寻找到,一般 PCMCIA 在 RouterOS 中是支持热拔插的。所以在 RouterOS 运行的时候插入网卡是能即时寻找到的,但有时也有特殊情况建议重启路由器。

这里路由器使用的是 ADSL 接入,已配置好了 IP 地址、网关和 NAT 设置。当查找到无线网卡后,我们可以在 interface 中找到无线网卡,刚安装好的无线网卡,默认状态下是禁用的:

|   | Name /            | Туре                  | MTU  | Tx Rate   | Rx Rate  | Tx |
|---|-------------------|-----------------------|------|-----------|----------|----|
| R | LAN               | Ethernet              | 1500 | 17.7 kbps | 7.3 kbps |    |
| R | &-≫pptp-out1      | PPTP out              | 1460 | 0 bps     | 0 bps    |    |
| R | <pre>% wan1</pre> | Ethernet              | 1500 | 4.5 kbps  | 586 bps  |    |
| R | <b>⊗-</b> ≫pppo   | PPPoE out             | 1492 | 3.8 kbps  | 412 bps  |    |
| R | <b>≪¦</b> ≯wan2   | Ethernet              | 1500 | 0 bps     | 0 bps    |    |
| X | «-»wlani          | Wireless (Atheros AR5 | 1500 | 0 bps     | O bps    |    |
|   |                   |                       |      |           |          |    |

之后通过在 IE 浏览器中输入 RouterOS 的 IP 地址,进入 Webbox,在 Webbox 中配置无线要比在 Winbox 中简单而快捷,方 便普通用户的使用:

#### 成都网大科技有限公司

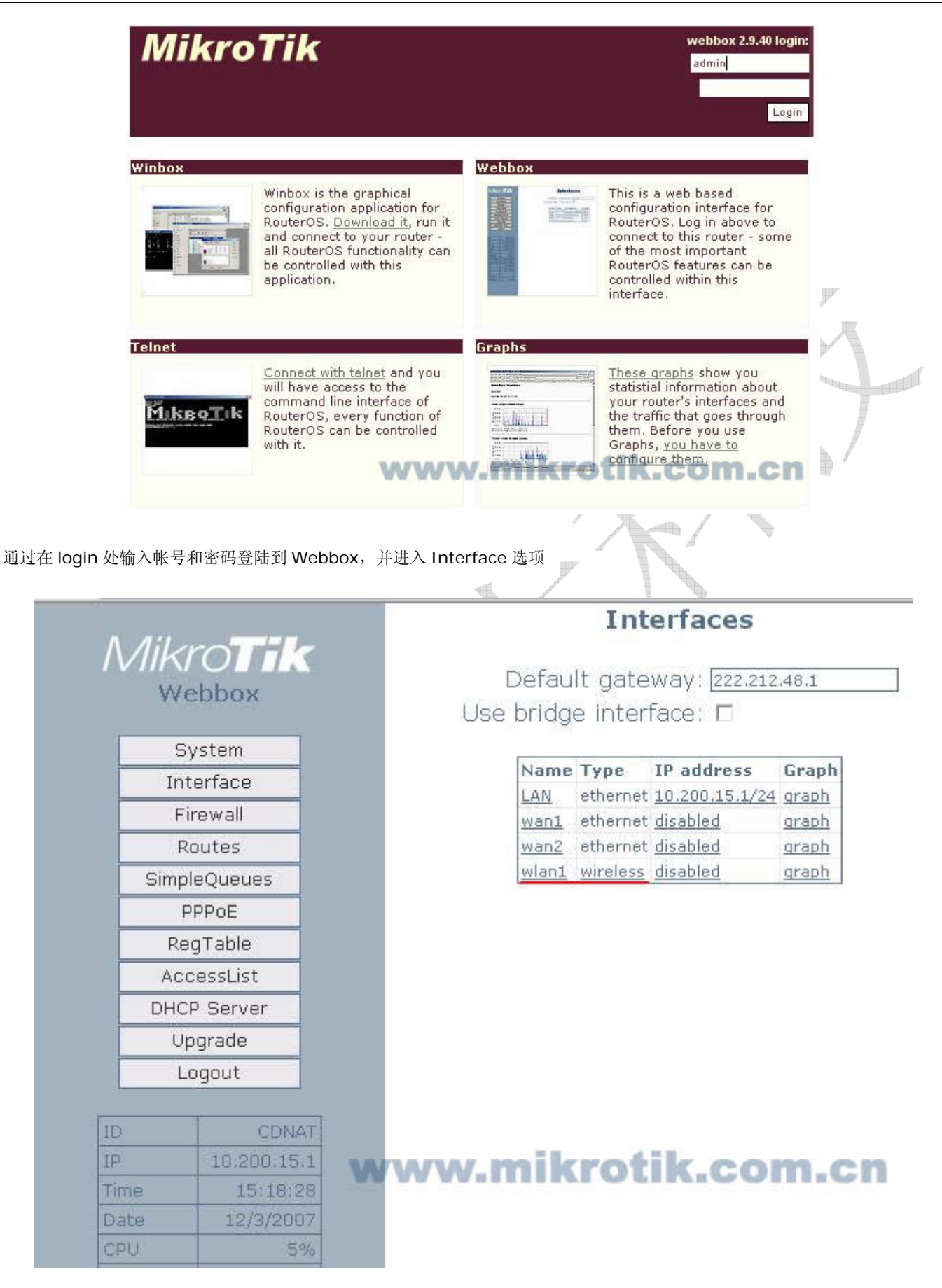

首先启用网卡和设置无线网卡 IP 地址,可以看到 wlan1 的 IP address 为 disabled,即被禁用的,我们需要在下面启用网卡

### Interfaces

Default gateway: 222.212.48.1

Use bridge interface: 🗆

| Name  | Туре     | IP address     | Graph |
|-------|----------|----------------|-------|
| LAN   | ethernet | 10.200.15.1/24 | graph |
| wan1  | ethernet | disabled       | graph |
| wan2  | ethernet | disabled       | graph |
| wlan1 | wireless | disabled       | graph |

点击 disabled 进入 IP 地址配置:

#### Configuration for wlan1

C Disabled

C Obtain an IP address automatically (DHCP)

• Configure an IP address manually

Address: 192.168.11.1/24 Netmask: 255.255.255.0

### ok Cancel www.mikrotik.com.cn

这里我们选择 Configure an IP address Manually 即手动配置一个 IP 地址: 192.168.11.1/24

然后进入 DHCP-Server 配置 IP 地址分配,将 192.168.11.2-192.168.11.100 的 IP 地址分配到 wlan1 上:

|              | DHCP Server is off                                                                                              |  |  |  |
|--------------|----------------------------------------------------------------------------------------------------|--|--|--|
| Webbox       | Enabled: 🔽<br>Address range: 192.168.11.2 - 192.168.11.100                                                      |  |  |  |
| System       | Gateway: 192.168.11.1                                                                                           |  |  |  |
| Interface    | Primary DNS Server: 192.168.11.1                                                                                |  |  |  |
| Firewall     | Secondary DNS Convert                                                                                           |  |  |  |
| Routes       |                                                                                                    |  |  |  |
| SimpleQueues |                                                                                                    |  |  |  |
| PPPoE        |                                                                                                    |  |  |  |
| RegTable     | Apply changes Clear changes                                                                                     |  |  |  |
| AccessList   |                                                                                                    |  |  |  |
| DHCP Server  | Leases Add                                                                                                    |  |  |  |
| Upgrade      | the second second second second second second second second second second second second second second second se |  |  |  |
| Logout       | www.mikrotik.com.cn                                                                                             |  |  |  |

之后返回 Interface,可以看到最下面有一个 wlan1 的无线网卡, Type 为 wireless,我们点击 wireless 进入无线参数配置:

Tel: 028-87777784

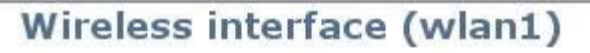

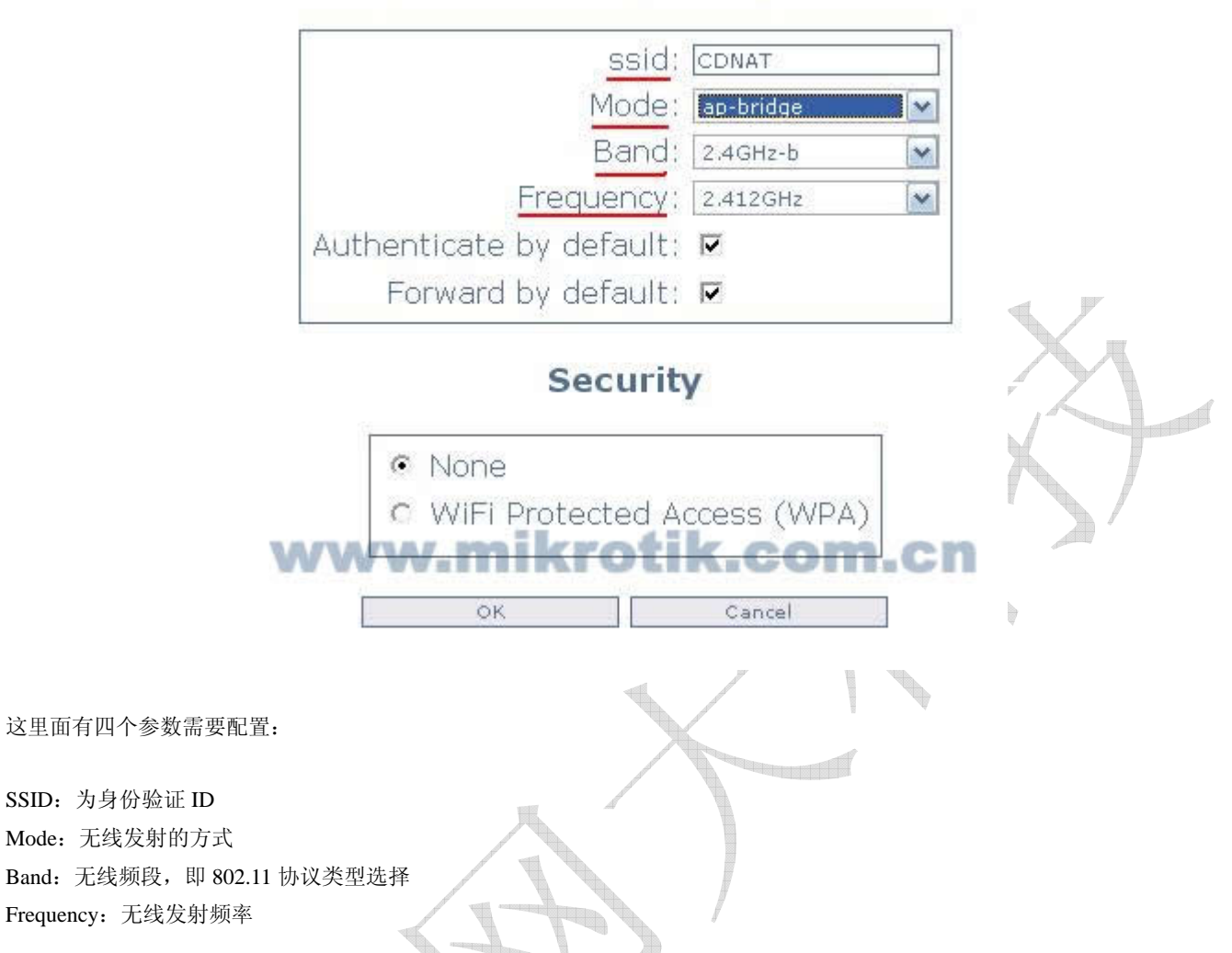

在这里配置 SSID 为"CDNAT",这样无线局域网中所以需要连接的 ID 都将使用他。Mode 配置为: "ap-bridge",即 AP 模式访问节点。Band 配置默认频段为 2.4GHz-b,这里我们可以选择 2.4GHz-b/g、2.4GHz-g-only 三个选项。2.4GHz-b 的带宽是 11M, 2.4GHz-g-only 为 54M,如果你的无线网络内同时存在 b 和 g 的网卡,可以设置为 2.4GHz-b/g。

Frequency 是设置无线频道的,即发射的频率,支持 11 个频道。表示方法采用实际频率, 2Ghz 频道范围: 2412,2417,2422,2427,2432,2437,2442,2447,2452,2457,2462;从低到高为1到11频道。

在剩下的参数设置为默认即可,在最下面的 WiFi Portected Access(WPA) 中配置无线的加密参数,这个可以根据你的需要来 配置,这样可以避免其他无线网卡接收到你发射的信号。

最后根据无线局域网络需要配置如下:

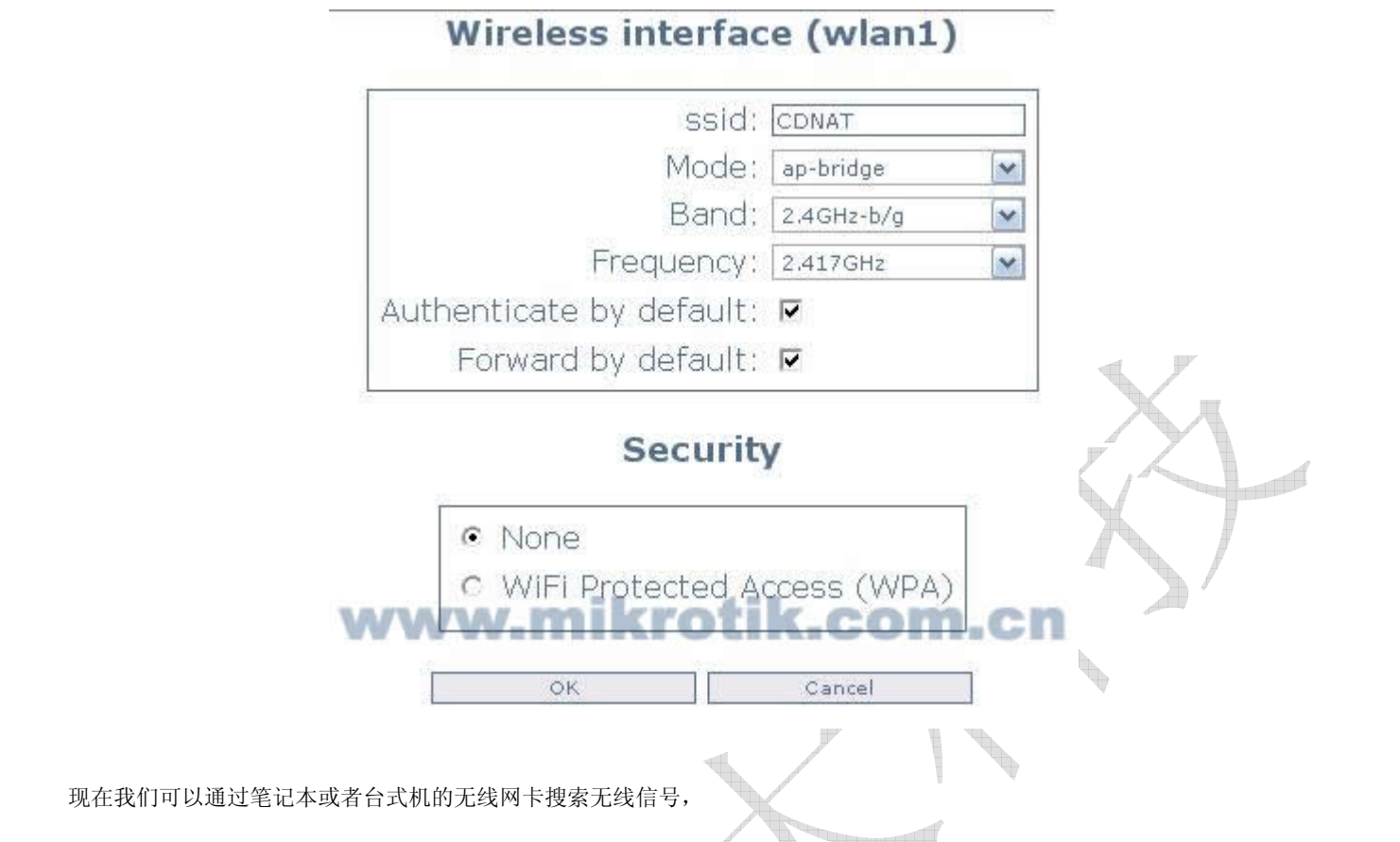

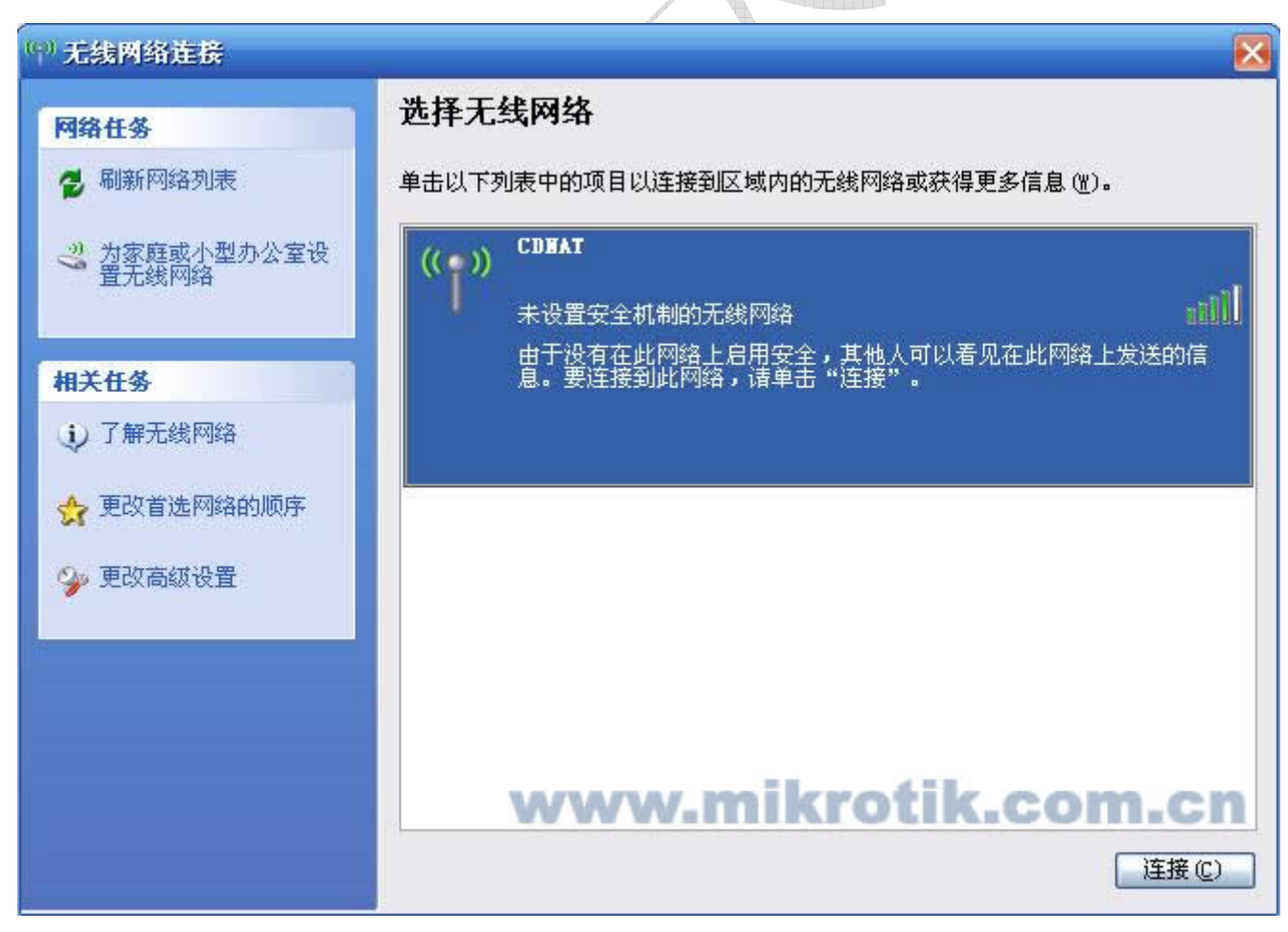

然后通过配置 WindowsXP 的无线网卡,并点击连接 CDNAT 的无线网络。然后配置好 IP 就可以上网了。

我们在 Webbox 中的 RegTable 中可以看到无线网卡注册上的信息、MAC 地址和信号强度:

Tel: 028-87777784

| V |              |
|---|--------------|
| Г | System       |
|   | Interface    |
| Г | Firewall     |
| Γ | Routes       |
| Γ | SimpleQueues |
| Γ | PPPoE        |
|   | RegTable     |
|   | AccessList   |
|   | DHCP Server  |
|   | Upgrade      |
|   | Logout       |

## **Registration Table**

| Interface | MAC-Address       | AP | Signal | TX-Rate |                     |
|-----------|-------------------|----|--------|---------|---------------------|
| wlan1     | 00:0B:6B:30:C5:01 | no | -64    | 9Mbps   | copy to access list |

# www.mikrotik.com.cn

通过你可以使用 copy to access list 添加静态的访问列表,管理无线上网的用户。